## 差假申請簡易步驟

- 一、為配合教育部國教署推動高中職雲端差勤管理系統,本校差勤系統於本(107)年<u>11月1日</u>正式上線。
- 二、雲端差勤系統網址為:(10月31日掛網)

https://pemis.kl2ea.gov.tw (或進入學校首頁 點選右側選單校內平台之「雲端差勤系統」), 帳號為個人身分證字號(英文字母需大寫),預 設密碼為1234。

請同仁務必依操作手冊完成下列初次登入設定:

1. 變更個人密碼。

★2. 設定職務代理人。(未設定則無法請假,且僅 代理人能代為請假)

3. 核對個人資訊。(如有誤請通知本室修正)
 三、差假申請簡易步驟:

- (一)登入雲端差勤系統後,點選差假申請單-請假
   單/出差單(請謹慎填寫差假各項資訊)-送出
   申請(假單送出後即不得再修改)。
- (二)差假流程將依職務代理人→單位主管(→教學組 →教務處)→人事室(→校長)逐一簽核,請 假人請主動提醒代理人及單位主管協助登 入本系統簽核以利差假程序遂行。

## (三)取消差假申請

1. 假單已簽核完畢者:

點選差假申請單一銷假申請單一選取期間一確定 ,將欲銷假之假單點選最右欄「銷假」,確認銷 假時間並輸入銷假事由後送出申請,依流程逐一 簽核後即完成銷假。

2. 假單送審中:

點選送審文件匣,將欲取消之假單點選最右欄「檢視」,點選取消申請即可。

## 注意事項

一、詳細差假申請步驟可參閱使用者操作手冊,請至
 本校首頁「快速連結」中雲端差勤系統資料夾內
 ,或登入雲端差勤系統,點選「系統基本設定→
 一般使用者操作手冊」下載參閱。

二、同仁請假原則上應事前申請 (請參考相關規定)

,並一律由本系統辦理請假手續,惟教師之課務 仍請填寫調課單送教務處辦理。

三、公差、公假、補休、2日以上病假、婚假、喪 假、娩假、產前假、陪產假、流產假需檢附證 明,可於申請差假時將掃描檔一併上傳,或將紙 本證明(需註明差假人姓名及差假日期)送人事 室存查。

四、出國申請

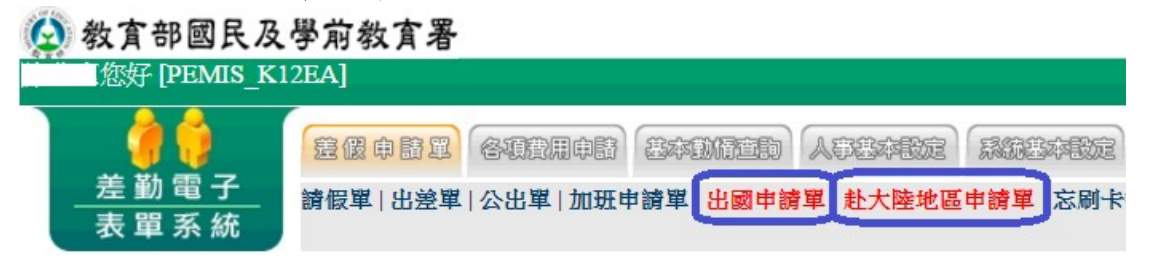

※出國申請單已包含請假,不須另外送請假單。 (一)大陸以外:

點選出國申請單,填妥各欄位後送出申請,逐 級簽核。

(二)赴大陸:

- 先點選赴大陸地區申請單,填具相關資料, 經核准後始得赴大陸。
- 4. 再點選出國申請單以完成請假手續,需一併 上傳行程表等附件。
- 五、加班補休
  - (一)加班
    - 線上加班簽到退:適用於校內辦理之加班。
       步驟如下:
    - (1)點選差假申請單 → 加班申請單,填妥各欄位
       後送出,逐級簽核。
    - (2)加班當日務必點選「加班簽到」、「加班簽 退」。
      - 紙本加班簽到退:適用於大批人員同一事由 加班、於校外辦理之加班等。請填具加班 請示單,於辦理加班簽到退後逐級核章,

再送人事室補登。

(二)補休

選擇假別「加班補休」,再按「請點選加班紀 錄」,將出現新視窗(如未出現,係瀏覽器設 定問題,請允許彈出式視窗),勾選欲使用的 加班時數,按確定後回到假單畫面,填妥各欄 位後送出,逐級簽核。

六、假日出差或公差之補休:

假日出差或公假,經核准得補休者,請於請假時 點選「含假日」並輸入「實際執行職務可補休 時數」或「可補休之日時數」。 可參考圖示:假日出差補休、假日公假補休、

公假出差補休時數之使用。

| So P P                                |                                                                                                    |                                       |                                               |
|---------------------------------------|----------------------------------------------------------------------------------------------------|---------------------------------------|-----------------------------------------------|
| HTTP://www.lksh.chc.e                 | dutw/ezfiles/0/1000/img/39/2093 🔎 - 🗟 🔿 🍐 lksh.chc.edutw 🔗 lksh.chc.e                                         | edu.tw ×                              | ① ★ ♀                                         |
| · · · · · · · · · · · · · · · · · · · | <ul> <li>(A) エーテ(1) あいわ(1)</li> <li>(B) ASUSTEK COMPUTER INC (B) 教育部全國不進任教育人(B) 綱頁依照圖庫 &lt; (B) 圖言</li> </ul> | 立溪湖高級中學·溪高首                           | ☆ ▼ ○ ▼ □ 扁 ▼ 綱頁(P) ▼ 安全性(5) ▼ 工具(0) ▼ ② ▼    |
|                                       | 4.4.9                                                                                                    |                                       |                                               |
| ◎ 教員部國氏及学用<br>您好 IPEMIS K12EA1        | <u>教員者</u>                                                                                                    |                                       |                                               |
|                                       |                                                                                                    |                                       | _                                             |
|                                       | LOBI (GUUROS STUDIE) ATITE (MESTER)                                                                           |                                       |                                               |
| <u>一 差 動 電 子</u> 請假<br>表 聞 系 統        | 單 出差單 公出單 加班申請單 出國申請單 赴大陸地區申請單 忘剛卡證明                                                                          | 單  銷假申請單  代理業務移轉  代理業務移轉審             | 核                                             |
|                                       | 中未品                                                                                                    |                                       |                                               |
| 定動系统/ 空欧中调单/                          | 山庄平                                                                                                    | 1017                                  |                                               |
|                                       | dige-                                                                                                    | 1 1 1 1 1 1 1 1 1 1 1 1 1 1 1 1 1 1 1 |                                               |
| 中調ノ                                   | 118以中時人                                                                                                    | 中調人単位 初始选                             |                                               |
| Anxia                                 | • a 公告i                                                                                                    | 今期八切死                                 |                                               |
| 公差假性質                                 | ● 公底(如奉派参加各項訓練、講習、研習會、座談會、研討會、檢討                                                                              | 會、觀摩會、說明會請以公假方式辦理)                    |                                               |
| 公差假類別                                 | 』 縣(市)內 ▼                                                                                                    | 交通工具 請選擇 ▼                            |                                               |
|                                       |                                                                                                    |                                       |                                               |
| 公差假地調                                 | 5                                                                                                    | 公差假事由                                 |                                               |
| <b>以什么</b> 自由                         | H taa                                                                                                    | 「個人詞庫」公用                              | ]]]]]]]]]]]]]]]]]]]]]]]]]]]]]]]]]]]]]]        |
| ※假期間有無調系                              |                                                                                                    | 上时世来                                  |                                               |
| ZE BOMIN'N MONO                       | 把106-01-13 ■ 08▼時 00▼分(日期格式YY-mm-dd)                                                                          |                                       |                                               |
|                                       | 訖106-01-14 16 • 時 00 • 分 (日期格式YY-mm-dd)                                                                       |                                       |                                               |
| Autobrothy                            | 朝行職勝期間是否當假日· 〇 个當假日· 會假日<br>                                                                                  |                                       |                                               |
| (CTBC)(ALL                            | 執行日期 執行時數 刪除                                                                                                  |                                       |                                               |
|                                       | 106-01-14                                                                                                    |                                       |                                               |
| 2014/01/2                             | 計算天観 共計2日0時                                                                                                   |                                       |                                               |
| 代理人資料                                 |                                                                                                    |                                       | ×                                             |
| 🚳 🙆 🧿 🚞                               | 🖽 🔤 💿 💽                                                                                                    |                                       | 3) 🖞 🚾 🌑 🚳 🧠 🦉 🖾 😰 🔕 🖉 🕪 🧠 😓 📰 🗽 片 2018/00/44 |
|                                       |                                                                                                    |                                       |                                               |
|                                       |                                                                                                    |                                       |                                               |
|                                       |                                                                                                    | - Chevel Aller                        |                                               |
| 構案(F) 編輯(F) 輪提(A) 我的要要                | du.tw/ezhies/0/1000/img/39/6538 오 · 철 이 🍐 lksh.chc.edu.tw 🤅 lksh.chc.e                                        | edu.tw ×                              | 日本空                                           |
| 🖕 🍸 Yahoo哥摩 🙆 建锚的網站 •                 | ・ 🧉 ASUSTeK COMPUTER INC 🧃 教育部全國不進任教育人 🧉 綱頁快派圖庫 👻 🎒 園三                                                        | 立溪湖高級中學·溪高首                           | 🟠 ▼ 📉 ▼ 🖃 📾 ▼ 綱頁(P)▼ 安全性(S)▼ 工具(O)▼ 🕢 ▼       |
| ▲ 本 如 國 民 及 墨 尝                       | 外方里                                                                                                    |                                       | ^<br>^                                        |
| 数月 中国氏文字用<br>您好 [PEMIS K12EA]         | <u> </u>                                                                                                    |                                       |                                               |
|                                       |                                                                                                    |                                       |                                               |
|                                       |                                                                                                    |                                       |                                               |
| <u>一 左 動 电 丁</u> 請假<br>表 單 系 統        | 單 出差單 公出單 加班申請單 出國申請單 赴大陸地區申請單 忘刷卡證明!                                                                         | 單  銷假申請單  代理業務移轉  代理業務移轉審             | 核                                             |
| 养勤系统/养假申清單/                           | 諸假單                                                                                                    |                                       |                                               |
|                                       | 請假                                                                                                    | 萆                                     |                                               |
| 申讀                                    | 修改申請人                                                                                                    | 申請人單位教務處                              |                                               |
| 職種                                    | ● 教師                                                                                                    | 考勤代號                                  |                                               |
|                                       | 公假(無差旅費) ▼                                                                                                    |                                       |                                               |
| 請假類別                                  |                                                                                                    |                                       |                                               |
|                                       |                                                                                                    |                                       |                                               |
|                                       | 起 105-12-24 08 ▼時 00 ▼ (日期格式YY-mm-dd)                                                                         |                                       |                                               |
| 起訖時間                                  | 1 2 105-12-25 10 10 10 10 10 10 10 10 10 10 10 10 10                                                          | 請假事由                                  | 6                                             |
|                                       | 假日依規定可補休 2 日 0 時                                                                                              | 個人詞庫 2                                | 2.用詞庫                                         |
| 請假期間有無課題                              | 8 ●否 ◎ 是                                                                                                    | F ABA THE sha                         |                                               |
| 附件說明                                  |                                                                                                    | 上傳檔案                                  |                                               |
| 週期批<br>(49)組 1,353                    | 1. 1. 1. 1. 1. 1. 1. 1. 1. 1. 1. 1. 1. 1                                                                      |                                       |                                               |
| 新增區間                                  | 職務代理人: 講選擇 ・ ・                                                                                                | 16、城 00、公                             |                                               |
| 刪除區間                                  |                                                                                                    |                                       |                                               |
| 假單編號                                  | 填表人單位                                                                                                    | 填表人                                   | 塩                                             |
| CIV1030392450                         | 8X.79985                                                                                                    | 19-14                                 | 105                                           |
|                                       | 医出甲酮                                                                                                    | <u> 4</u> (7)                         | ~                                             |
| 🚳 🙆 🧿 🚞                               | 🖽 🔟 🔼 🔍                                                                                                    | <b>m</b>                              | 2) 🕺 🛂 💊 🛃 👡 🦉 🖾 😢 😒 🐺 🕪 🧐 💫 🏗 🗽 上午 08:30 🔤   |

| http://www.lighter.edu                                                                                                    | ubu/orfilos/0/1000/mm-0                 | 0/5255 0 - B C (11-5 - 5        | A link she adu tu 🛛 🖌 |                     |                  |
|----------------------------------------------------------------------------------------------------|-----------------------------------------|---------------------------------|-----------------------|---------------------|------------------|
| (G http://www.ikshchc.edi                                                                                                    | 1.(w/ezhies/0/1000/img/s:               | 9/5552 D + 20 C Iksn.chc.edu.tw | C Iksh.chc.edu.tw ×   |                     | ພາ               |
| Yahoo寄慶      2     2     2     2     2     2     2     2     2     2     2     2     2     2     2     2     2     2     2     2     2     2     2     2     2     2     2     2     2     2     2     2     2     2     2     2     2     2     2     2     2     2     2     2     2     2     2     2     2     2     2     2     2     2     2     2     2     2     2     2     2     2     2     2     2     2     2     2     2     2     2     2     2     2     2     2     2     2     2     2     2     2     2     2     2     2     2     2     2     2     2     2     2     2     2     2     2     2     2     2     2     2     2     2     2     2     2     2     2     2     2     2     2     2     2     2     2     2     2     2     2     2     2     2     2     2     2     2     2     2     2     2     2     2     2     < | ASUSTeK COMPUTER                        | INC 🧉 教育部全國不遵任教育人 🍯 纲頁(         | 快訊圖庫 🔻 🏉 國立漢湖高級中學·漢高首 | 🏠 🕶 🔜 🖛 🕶 網頁(P) 🕶 宴 | 2全性(S)▼ 工具(O)▼ 👔 |
| · 查 部 厨 民 及 愚 前 ;                                                                                                    |                                         |                                 |                       |                     |                  |
| 做好 [PEMIS K12EA]                                                                                                    | X A 18                                  |                                 |                       |                     |                  |
|                                                                                                    |                                         |                                 |                       |                     |                  |
| - 👎 📢 👘 🗟 🛱                                                                                                    | · • • • • • • • • • • • • • • • • • • • | B BARAN (BERNEAL) (B            | 1230B2                |                     |                  |
| 差勤電子 請假單                                                                                                    | 1 出遊單 公出單 加雨                            | 班申請單   出國申請單   赴大陸地區申請          | 單  忘刷卡證明單  銷假中        |                     |                  |
| 表 單 系 統                                                                                                    |                                         |                                 |                       |                     |                  |
| 勤系統/差假申請單/                                                                                                    | 青假單                                     |                                 |                       |                     |                  |
|                                                                                                    |                                         |                                 | 請假單                   |                     |                  |
| 申請人                                                                                                    |                                         |                                 |                       |                     |                  |
| 聯絡                                                                                                    |                                         |                                 |                       |                     |                  |
| 1991                                                                                                    | 小倪(編美旅舞)                                | •                               |                       |                     |                  |
| 一起 在二月前日1月                                                                                                    | 公假(無差旅費)                                | ▼ 地點:                           |                       |                     |                  |
| 調加效規定                                                                                                    | 休假                                      |                                 |                       |                     |                  |
|                                                                                                    | 事版<br>病假                                |                                 |                       |                     |                  |
| 41135-1111                                                                                                    | 婚假                                      | ◆ 時 00 ▼ (日期裕元YY-mm-dd)         |                       |                     |                  |
| 起品乙時代间                                                                                                    | - 喪假                                    |                                 | )<br>*                |                     |                  |
|                                                                                                    | . 死顺<br>產前假                             |                                 | 1                     |                     |                  |
| 請限期间有無課務                                                                                                    | 陪產假                                     |                                 |                       |                     |                  |
| 附件說明                                                                                                    | 流産假                                     |                                 |                       |                     |                  |
| 週期性                                                                                                    | 生理假(不)开入肉版)                             |                                 |                       |                     |                  |
| 代理人資料                                                                                                    | 公傷假                                     |                                 | •                     |                     |                  |
| 新陸原間                                                                                                    | 公假補休                                    | 07 08 • 時 00 • 分 訖 1            | 06-04-07 📷 17 🔻 時     |                     |                  |
| 根南新游                                                                                                    | 值班補休                                    | 捕夷人開份                           |                       |                     |                  |
| clv1060141532                                                                                                    | 加班補休                                    | 3433八平位                         |                       |                     |                  |
|                                                                                                    | . 延長服務減少到班<br>延長病母                      |                                 | 送山井博 防冻               |                     |                  |
|                                                                                                    | 家庭照顧假                                   | *                               | 2201年間 107月           |                     |                  |
|                                                                                                    |                                         |                                 |                       |                     |                  |

七、公差同仁核銷出差旅費:登入雲端差勤系統後,點 選各項費用申請一出差旅費申請,點選欲申請差旅 費之假單,填入事由、金額等項目,列印出差旅費 報告表辦理。

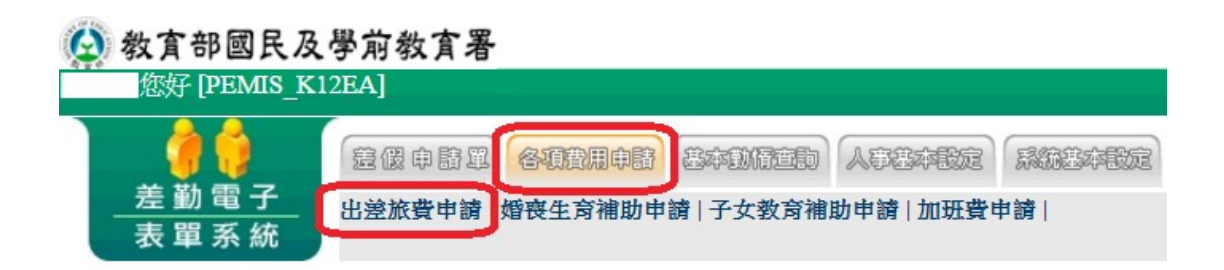